# 自学考试统考报考流程

## —2024 年下半年

【1】报考网址: https://zk.sceea.cn/

【2】报考学生:课程未过的所有考生

【3】报名时间:9月18日--21日,每天9:00--22:00

【4】缴费时间:9月19日--21日,每天9:00--22:00

(1)在9月19日、20日当天22:00正常报考结束后,系统将及时清空无效报考信息(未成功交费的)以释放考位,考生可以次日重新报考并缴费。

(2)报考课程一经缴费成功,则无法更换考区和更改科目信息,也不得再次报考(即使考生未报 考的考试单元在该考区仍有考位容量)。

(3)相当于9月18日如果报错了科目的,可以不缴费,等9月19日晚上22:00后系统将自动撤销报考信息,9月20日可以重新报考。

【5】报考须知

1、在籍所有考生需在9月15日--17日进入系统绑定手机号,及时查看注册及考籍、开课课程等信息。
 2、系统在绑定完手机后,自动跳转到修改密码界面,学生需自行修改密码,按照设置的新密码登录系统即可。

【6】报考流程

(1) 登录系统

①输入自己的身份证号码后,点击"验证码"输入框,自动展示验证码图片。

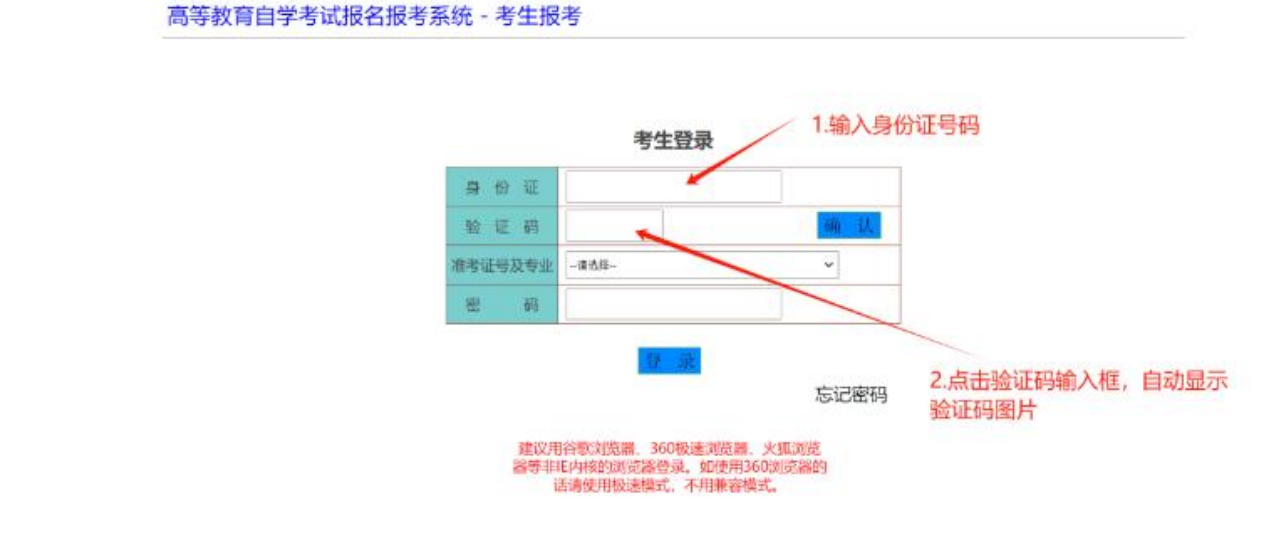

②点击"确认"后系统会查询出该身份证号码下的所有准考证号,考生按照准考证号和专业信息选择要进入报考系统的准考证号码。(请选择小自考考籍的准考证号码,W开头)

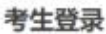

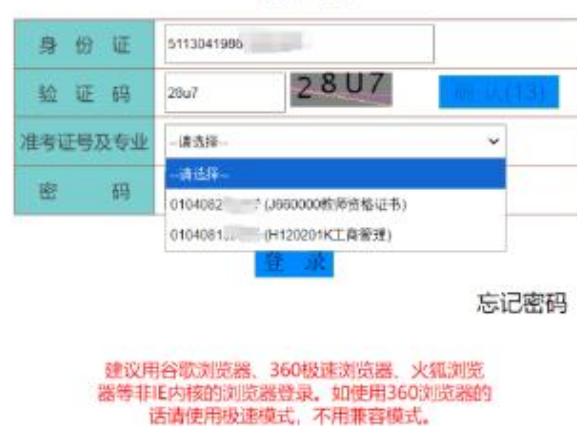

③选择要报考的准考证后,输入密码,登记"登录"进入系统,新注册考生以自行设置的密码登录,在籍考生登录 系统的初始密码为本人有效居民身份证号码后 6 位 (原密码失效)。

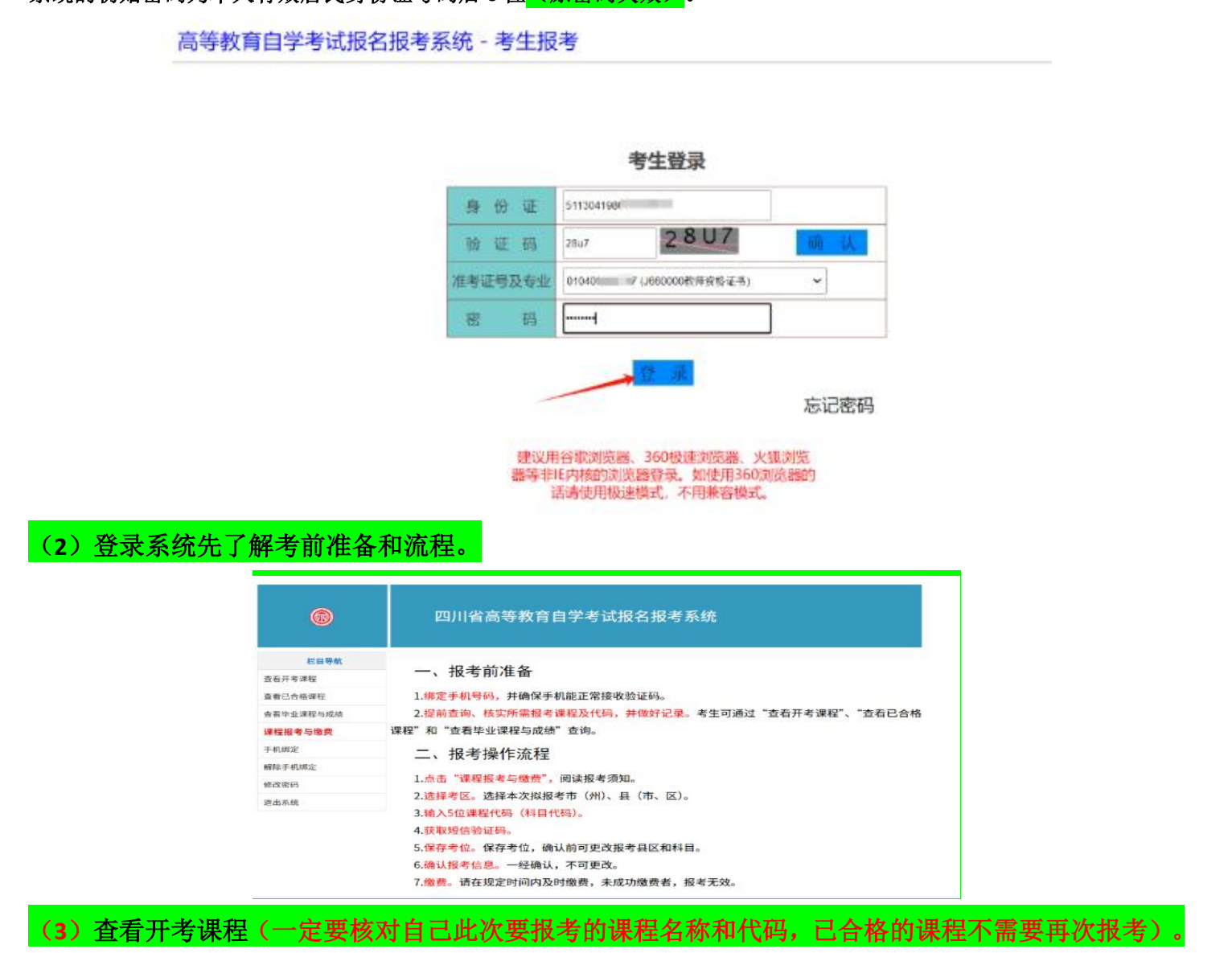

#### 四川省高等教育自学考试报名报考系统

| 栏目导航      | 开考年月 202410 | ▼ 专业 W101101护理学 🔷 🧕 询 |             |     |       |
|-----------|-------------|-----------------------|-------------|-----|-------|
| 查看开考课程    | 开考年月        | 开考课程                  | 考试日期        | 上下午 | 开始时间  |
| 1000日日本   | 202410      | 00018 计算机应用器器         | 2024年10月26日 | 上午  | 09:00 |
| 查看毕业课程与成绩 | 202410      | 02867 卫生统计学           | 2024年10月26日 | 上午  | 09:00 |
| 课程报考与缴费   | 202410      | 40001 助产学             | 2024年10月26日 | 上午  | 09:00 |
| 手机绑定      | 202410      | 40002 妇幼保健            | 2024年10月26日 | 上午  | 09:00 |
| 解除手机绑定    | 202410      | 03009 精神障碍护理学         | 2024年10月26日 | 下午  | 14:30 |
| 修改密码      | 202410      | 03200 摘防医学 (二)        | 2024年10月26日 | 下午  | 14:30 |
| 退出系统      | 202410      | 03005 护理教育导诊:         | 2024年10月27日 | 下午  | 09:00 |

# (4)查看毕业课程和成绩,看到本专业下的课程及已获得的成绩。

|           | 四川      | 省高等教 | 育自学考证 | <b>【报名报考系统</b> |      |    |
|-----------|---------|------|-------|----------------|------|----|
| 栏目导航      | 考生专业信息  |      |       |                | / 教  |    |
| 查看开考课程    | 专业代码    | 专业名称 | 课程代码  | 课程名称           | 课程类别 | 成绩 |
| 查看已合格课程   | W101101 | 护理学  | 00015 | 英语(二)          | 选考   | 0  |
| 查看毕业课程与成绩 | WIOHOI  | 拉理学  | 00018 | 计算机应用基础        | 必考   | 0  |
| 课程报考与缴费   | W101101 | 护埋子  | 02867 | 卫生统计学          | 必考   | 0  |
| 手机绑定      | W101101 | 护理学  | 03005 | 护理教育导论         | 必考   | 0  |
| 解除手机绑定    | W101101 | 护理学  | 03007 | 急救护理学          | 必考   | 0  |
| 修改密码      | W101101 | 护理学  | 03009 | 精神障碍护理学        | 必考   | 0  |
| 退出系统      | W101101 | 护理学  | 03011 | 》<br>儿科护理学(二)  | 23   | 0  |

### (5)报考须知

### (一) 点击课程报考与缴费, 查看报考须知。

| Ø         | 四川省高等教育自学考试报名报考系统                                                                                                    |
|-----------|----------------------------------------------------------------------------------------------------|
| 栏目导航      | 四川省2024年下半年自学考试网上报考须知                                                                                                    |
| 查看开考课程    | /////////////////////////////////////                                                                                                    |
| 查看已合格课程 V | 1.考生课程很考时间: 9月18日-21日、 每天9:00-22:00;                                                                                                    |
| 古香坊小店銀片市は | 2.考生网上撒费时间: 9月19日-21日, 每天9:00-22:00:                                                                                                    |
|           | < 力過先因同語捐給等原因每並得種捐考和素质、建议考生含種丟掉时间,并在规定时间内尽快素质。                                                                                                    |
| 课程报考与繁要   | 二、报考流程                                                                                                    |
| 手机绑定      | 1. 斯克手机号母,应次根母信息顶通过相信脸坦碌得认,请确认手机就答正常接收规信,如手机号码有空更清重新邮定。                                                                                                    |
| 解除手机绑定    | 2. 边接考区、考生边接本次标频考布(州)。 各(布、区).                                                                                                    |
| 体改变招      | 3.输入代码边接续程,本次相考考考出输入课程代码(5位),请提前要出本次相根课程培标及代码。                                                                                                    |
| Concepts  | 完整开步绕程许见《四川爱商等教育日字考试(24.2 次)2024年10月考试绕录,绕程简表》(爱切同社:                                                                                                    |
| 退出系统      | <pre>http://www.sceak.co/htm//du/op/sewsetkii-//i-i.html/.<br/>i.ttp://www.sceak.co/html/du/op/sewsetkii-//i-i.ttml/.<br/>i.ttp://www.sceak.co/html/du/op/sewsetkii-//i-i.ttml/.</pre> |
|           | · (这次已经这一次,这次不过这些问题),我们就是这些问题的时候,你们就可能打得我的事实来。                                                                                                    |
|           | 5. 我认识考试意,考生在故臣扩展上确认报考试意(报考试是一经确认,不可复改)。                                                                                                    |
|           | 7. 朱景、请考生在现定时间内充成教费(共成功教费者、领考无效)。                                                                                                    |
|           |                                                                                                    |
|           | 二、 /工局:幸心:<br>1. 同一者法者:"下,同一个治疗系统多价也多起不适待到(时,同)把者                                                                                                    |
|           | 2. 杨梧敏曾邻相共祝友,考史墨本信息(姓名、将数居民身份任务、性利、税户等)与本人考放居民身份任伴信息不一新的,将                                                                                                    |
|           | 不能进入考试参加考试,所能考试费不予适费,基本信息有误的考虑回在"考姆复放"业务受理期间丰清宽放,将基本信息发工作。                                                                                                    |
|           | 参加下次纸考。                                                                                                    |
|           | 3.已经办理毕业证书和省限转出的准考证号将不能继续使用,房考生要继续参加自学考试,应复新注册核考。                                                                                                    |
|           | 4. 预考时确认的联系手机和通信地址将作为各级将主考试机构联系考生的重要渠道,考出条公认真依对,确保准确无误,回该有                                                                                                    |
|           | 输送式模写他人手机带码导致的房桌出步坐示钮。                                                                                                    |
|           | 5.目前就做自学考试所有课程均可重复很考。考生在很考前质认真做实所需很考课程。                                                                                                    |
|           | 6.考生这确认很考信息前,深认真信打这路的考区和很考课程展存正确,考区和很考课程一级考生确认,不得增加。影演,更                                                                                                    |
|           | 敬,考生教费后必须再次至录报考系统,检查交费状态是否为"已教费"。以此确认是否报考成功。                                                                                                    |
|           | 7. 英他未尽事里,请考生我往回川省徽育考试院官徽、官用,或向注册地备(考,匠)绍生考试机构或华校自考办答说,                                                                                                    |
|           | 我已阅读并知晓」                                                                                                    |
|           | <b>₽</b> −#                                                                                                    |

(二)选择报考课程(输入科目代码按回车键可显示科目名称,点击【输入报考科目】自动匹配时间,重复此操作, 就可以报考全部四门考试)

| 等生基本信息             |                |                            |                     |                             |                      |                      |
|--------------------|----------------|----------------------------|---------------------|-----------------------------|----------------------|----------------------|
| 准考证号 0             | 1040 797       |                            | 证件号码                | 511304                      | Joo J26              |                      |
| 姓名。                | eller,         |                            |                     |                             |                      |                      |
| 这费状态及确认状态          |                |                            |                     |                             |                      |                      |
| 交费状态               | F缴费            |                            | 报考确认状态              | 未确认                         | 2.选择                 | 要报考的县                |
| 选择考区               | 1.1            | 选择要报考出                     | গাণবা               |                             |                      |                      |
| 市 (州)              | -请选择           | - ~                        | 县 (市、区)             | 请选择                         |                      |                      |
| 查看考区考位情况           |                |                            |                     |                             | 5.点                  | 击"输入批                |
| B考科目信息 查看于         | 「考课程◀          | 3.查                        | 看开考证                | 果程                          | 芳科                   | +目                   |
| 科目代码               | +              | - 4.输入5位                   | 课程代码                | 马                           | 输入报考科目               |                      |
| 8                  | ē示: 输入完5       | i位科目代码后(按回车键可              | 显示科目名称),,           | 点击【输入报书                     | 考科目】按钮即可             |                      |
| 10月26日上午(第一场)      |                |                            |                     |                             | 删除科目                 |                      |
| 10月26日下午(第二场)      |                |                            |                     |                             | 删除科目                 |                      |
| 10月27日上午(第三场)      |                |                            |                     |                             | 删除科目                 |                      |
| 10月27日下午(第四场)      |                |                            |                     |                             | 删除科目                 |                      |
| 通信信息               |                |                            |                     |                             |                      |                      |
| 联系电话(须为手机) 1       | 800 35         |                            |                     |                             |                      |                      |
| 手机验证码              |                | 获取张                        | む<br>正<br>石马        |                             |                      |                      |
|                    |                | 4 1 1 1 m                  |                     |                             |                      |                      |
| 选择考区               |                |                            |                     |                             |                      |                      |
| 市 (州)              | 04攀枝花          |                            | ~ 县 (市              | (X)                         | 402东区                | ~                    |
| 查看考区考位情况           | 5              |                            |                     |                             |                      |                      |
| 报考科目信息查看           | 开考课程           | ₽                          | Alx                 |                             |                      |                      |
| 利日本河               | 00070          | 政府与事业单位会计                  |                     |                             | 输入报                  | 考科目                  |
| 141104             | 提示:输入          | 、完5位科目代码后(按回4              | 年键可显示科目名            | 称),点击【                      | 输入报考科目】按钮即           | paj                  |
| 10月26日上午(第一场)      |                |                            |                     |                             | 删除                   | 科目                   |
| 10日26日下午(第二场)      |                |                            |                     |                             | 1111 114 114 114     |                      |
| 10)10111(#=-3)     |                |                            |                     |                             |                      |                      |
| 10月27日上午(第三场)      | 00070          | 政府与事业单位会计                  |                     |                             | 删除                   | 科目                   |
| 10月27日下午(第四场)      | 00012          | 英语(一)                      |                     |                             | 删除                   | 科目                   |
| 通信信息               |                |                            |                     |                             |                      |                      |
| 联系电话(须为手机)         | 180027462      | 235                        |                     |                             |                      |                      |
| 手机验证码              | 852684         | 8                          | 5 秒后,可以             | 人重新获I                       |                      |                      |
| 注意:<br>1.考生如未及时接收验 | 证码信息,<br>证码,请Z | 请速查看短信接收有无<br>2时与省、市(州)、注册 | 设置陌生号码排<br>地县(市、区)招 | 兰截或垃圾 <del>和</del><br>考机构或主 | 暗等功能设置等,ब<br>∶考学校联系。 | <sup>龙</sup> 清空收件箱重启 |

(三)点击"确认报考信息"后,需要再次确认,点击确认后,则进行确认。

| 查看考区                                                                                                    | 医考位情况                                                                                                    | 2                                                                                                    |                                                                                                    |                                                                                                    |                                                                                                    |                                                      |  |
|----------------------------------------------------------------------------------------------------|----------------------------------------------------------------------------------------------------|----------------------------------------------------------------------------------------------------|----------------------------------------------------------------------------------------------------|----------------------------------------------------------------------------------------------------|----------------------------------------------------------------------------------------------------|------------------------------------------------------|--|
| 报考科目                                                                                                    | 信息 查看                                                                                                    | 开考课程                                                                                                    |                                                                                                    |                                                                                                    |                                                                                                    |                                                      |  |
| 科目                                                                                                    | 代码                                                                                                    |                                                                                                    |                                                                                                    |                                                                                                    | 入报考科目                                                                                                    |                                                      |  |
| 10月26日上                                                                                                    | 午(第一场)                                                                                                    |                                                                                                    |                                                                                                    |                                                                                                    | 除科目                                                                                                    |                                                      |  |
| 10月26日下                                                                                                    | 午(第二场)                                                                                                    |                                                                                                    |                                                                                                    | - ABI                                                                                                    | 除科目                                                                                                    |                                                      |  |
| 10月27日上                                                                                                    | 午(第三场)                                                                                                    | 00070 政府与事业单位会计                                                                                                    |                                                                                                    | 册                                                                                                    | 除科目                                                                                                    |                                                      |  |
| 10月27日下                                                                                                    | 午(第四场)                                                                                                    | 00012 英语(一)                                                                                                    |                                                                                                    | - <del>AD</del> O                                                                                                    | 除科目                                                                                                    |                                                      |  |
| 通信信息                                                                                                    |                                                                                                    |                                                                                                    | WT                                                                                                    |                                                                                                    |                                                                                                    |                                                      |  |
| 联系电话(                                                                                                    | 须为手机)                                                                                                    | 18002746235                                                                                                    |                                                                                                    | 核查                                                                                                    | 报考信息开                                                                                                    | 误后,点                                                 |  |
| 手机驱                                                                                                    | 证码                                                                                                    |                                                                                                    | 获取验证码                                                                                                    | /击 "                                                                                                    | 确认报考信                                                                                                    | <b></b> 1息"按钮                                        |  |
| 1.考生如未<br>手机。如多<br>2.注册地具<br>址:https;/                                                                                                    | 及时接收验认<br>次未收到验讨<br>(市、区)<br>扌<br>//www.scee                                                                                                    | 证码信息,请速查看短信接收有<br>证码,请及时与省、市(州)、注<br>名考机构或主考学校自考办联系<br>a.cn.)中查询。<br>保存考位                                                                                                    | 新无设置陌生号码拦截或<br>册地县(市、区)招考(1)<br>系电话可在2024年7,半年<br>确认报考信息                                                                                                    | 位圾箱等功能设置<br>构或主考学校联系。<br>≢四川省高等教育目<br>300                                                                                                    | 等,或清空收件箱重<br>]]学考试通告(一)(网                                                                                                    | Ê                                                    |  |
|                                                                                                    | 是否确证<br>准考证 号<br>证代试系系科<br>报考科                                                                                                    | <ul> <li>认报考信息?确认后将不得</li> <li>号:0104</li> <li>名: 庞文芳</li> <li>码:51</li> <li>区:0402东区</li> <li>活:180</li> <li>目:</li> <li>00070.政府与事业単行</li> <li>00012.英语(─)</li> </ul>                                                                                                    | 影增加、删除或修改。<br>                                                                                                    |                                                                                                    | 輸入报考科<br>目 按钮即可<br>删 除 科 日                                                                                                    |                                                      |  |
|                                                                                                    | _                                                                                                    |                                                                                                    |                                                                                                    | HQ HQ H                                                                                                    | 删除科目                                                                                                    | 1                                                    |  |
|                                                                                                    | 10月27日                                                                                                    | 1上午(第三场) 00070 政府<br>1下午(第四场) 00012 憲法(                                                                                                    | 与事业单位会计<br>)                                                                                                    |                                                                                                    | 删除科                                                                                                    | 3                                                    |  |
|                                                                                                    | 通信信                                                                                                    | 息                                                                                                    |                                                                                                    |                                                                                                    |                                                                                                    |                                                      |  |
|                                                                                                    | 联系电话                                                                                                    | 舌(须为手机) 18002746235                                                                                                    |                                                                                                    | 7.1                                                                                                    |                                                                                                    |                                                      |  |
|                                                                                                    |                                                                                                    | a data para para para para para para para p                                                                                                    | 3大日V 550 11F                                                                                                    | <u>u-</u> u                                                                                                    |                                                                                                    |                                                      |  |
|                                                                                                    | 注意:<br>1.考生如:<br>手机。如<br>2. <del>注册地:</del><br>址: http                                                                                                    | 未及时接收验证码信息,请速宣<br>多次未收到验证码,请及时与省<br>見(市、区) お老机构或主考学<br>s://www.sceea.cn.)中宣询。<br>保存<br>本                                                                                                    | ■ 大和X地球は<br>着短信接收有无设置隔4<br>5、市(州)、注册地具(市。<br>校自考办联系电话可在2<br>■ 5位                                                                                                    | 上号码拦截或垃圾箱<br>、区)招考机构或主4<br>1024年下半年四川省<br>信息                                                                                                    | 等功能设置等,或清空<br>学校联系。<br>高等教育自学考试通会                                                                                                    | 收件箱重启<br>(一) (网<br><b>山, 珙</b>                       |  |
| 按钮即可缴到                                                                                                    | 注意:<br>1-考生血<br>手机<br>2.注册地<br>址: http<br>报<br>:<br>位情况                                                                                                    | ADD Hand Hand Hand Hand Hand Hand Hand Hand                                                                                                    | 着短信接收有无设置隔4<br>、市(川)、注册地县(市,<br>枚自考办联系电话可在2<br>通行<br>19 日21 日,                                                                                                    | 19日日<br>E 9日日 参加均成主<br>2024年下半年四川首<br>信息<br>の24年下半年四川首<br>の24年下半年四川首                                                                                                    | 等功能设置等,或清空<br>学校联系。<br>高等教育自学考试通行<br>022:00 可                                                                                                    | <sup>19</sup> 收件箱重启<br>≅(一) (网<br><b>數费 。</b>        |  |
| 按钮即可缴到<br>查看考区考<br>报考利日信                                                                                                    | 注意:<br>1-考生30<br>1-考生30<br>2-注册地<br>址: http                                                                                                    | *スの日接收急证码信息、请速<br>多次未收到验证码,请及时与省<br>目(中、区)招考机构成主考学<br>s://www.sceea.cn.)中查询。<br><b>考成功后,9月</b>                                                                                                    | 着短信接收有无设置障挡<br>、 市(川)、注册地具(市)、<br>枚 自考办联系电话可在2<br>本 10 前21 日 ,                                                                                                    | <sup>19</sup> 99 - 1999 - 1999 -                                                                                                    | 等功能设置等,或清空<br>学 <sup>为投展系。</sup><br>高等教育自学考试通6<br>022:00 可                                                                                                    | <sup>11</sup> 收件箱重启<br>≅(一) (网<br><b>勤费。</b>         |  |
| 按钮即可缴到<br>查看考区考<br>报考科目信。                                                                                                    | 注意:<br>1-考生的<br>子生的<br>2-注册地<br>址: http<br>一<br>一<br>一<br>考生的<br>地<br>二<br>考生的<br>地<br>二<br>考生的<br>地<br>二<br>考生的<br>地<br>一<br>一<br>一<br>一<br>一<br>一<br>一<br>一<br>一<br>一<br>一<br>一<br>一                                                                                                    | ACOTI 接收验证码信息、请速度<br>多次未收到验证码,请及时与智<br>員(市、区)招考机构或主考学<br>s://www.sceea.cn.)中宣词。<br>保存<br>考成功后,9月、                                                                                                    | 君短信接收有无设置隔4<br>(、市(州)、注册地县(市、<br>枚自考办联系电话可在2     (本)<br>(本)<br>(本)                                                                                                    | E9回兴载或垃圾箱<br>。区)用考机构或主<br>0024年下半年四川道<br>信息<br><b>、每天 9:0</b>                                                                                                    | 等功能设置等,或清空<br>学校联系。<br>高等教育自学考试通行<br>022:00 可了                                                                                                    | <sup>1</sup> 收件箱重启<br>ε(一) (网<br><b>飲费 。</b>         |  |
| 按钮即可缴到<br>查看考区考<br>报考科目信.<br><sup>科目代码</sup>                                                                                                    | 注意:<br>1-考生的<br>1-考生的<br>2-注册地<br>址: http<br>提<br>位情况<br>夏<br>查看开                                                                                                    | *ス四日接收验证码信息,请建室<br>多次未收到验证码,请及时与省<br>星(市、区)招考机构成主考学<br>s://www.sceea.cn.)中查询。<br><b>考成功后,9月</b><br><b>考课程</b><br>示: 输入完5位科目代码后(按                                                                                                    | 電気になった。<br>電気(信葉)(大方元)(2)<br>電気(位)<br>電気(位)<br>電気((位)<br>((位)<br>((位)                                                                                                    | <ul> <li>□</li> <li>□</li></ul>                                                                                                    | 守功能设置等,或清空<br>学校联系。<br>高等教育自学考试通6<br>022:00 可<br>前人报考科目<br>科目】按钮即可<br>将目】按钮即可                                                                                                    | <sup>•</sup> 收件箱重启<br>€(一) (网<br><b>數费。</b>          |  |
| 按钮即可缴到<br>查看考区考<br>报考科目信.<br>科目代码                                                                                                    |                                                                                                    | <ul> <li>本スの日振牧哈证码信息、请速度<br/>多次未收到验证码,请及时与省<br/>目(市、区)招考机构或主考学<br/>s://www.sceea.cn.)中宣词。</li> <li>保存</li> <li>考成功后,9月,</li> <li>考成功后,9月,</li> <li>考課程</li> <li>示:输入完5位科目代码后(按</li> </ul>                                                                                                    | 電気に接收有无设置隔4<br>(、市(州)、注册地目(市、<br>枚自考办联系电话可在2     (本)、10    (二)    (二)    (□)    (□)    (□)    (□)    (□)    (□)    (□)    (□)    (□)    (□)    (□)    (□)    (□)    (□)    (□)    (□)    (□)    (□)    (□)    (□)    (□)    (□)    (□)    (□)    (□)    (□)    (□)    (□)    (□)    (□)    (□)    (□)    (□)    (□)    (□)    (□)    (□)    (□)    (□)    (□)    (□)    (□)    (□)    (□)    (□)    (□)    (□)    (□)    (□)    (□)    (□)    (□)    (□)    (□)    (□)    (□)    (□)    (□)    (□)    (□)    (□)    (□)    (□)    (□)    (□)    (□)    (□)    (□)    (□)    (□)    (□)    (□)    (□)    (□)    (□)    (□)    (□)    (□)    (□)    (□)    (□)    (□)    (□)    (□)    (□)    (□)    (□)    (□)     (□)     (□)    (□)    (□)    (□)    (□)    (□)    (□)    (□)    (□)    (□)    (□)    (□)    (□)    (□)    (□)    (□)    (□)    (□)    (□)    (□)    (□)    (□)    (□)    (□)    (□)    (□)    (□)    (□)    (□)    (□)    (□)    (□)    (□)    (□)    (□)    (□)    (□)    (□)    (□)    (□)    (□)    (□)    (□)    (□)    (□)    (□)    (□)    (□)    (□)    (□)    (□)    (□)    (□)    (□)    (□)    (□)    (□)    (□)    (□)    (□)    (□)    (□)    (□)    (□)    (□) | <ul> <li>中國共動或垃圾箱</li> <li>区)招考机构或主机</li> <li>(2)24年下半年四川省</li> <li>信息</li> <li>(本子、9:0</li> <li>(本子、9:0</li> <li>(-(</li></ul>                                                                                                    | <ul> <li>等功能设置等,或清空<br/>学校联系。</li> <li>高等教育白学考试通信</li> <li>022:00 可算</li> <li>(1)</li> <li>(1)</li> </ul> | <sup>1</sup> 收件箱重启<br>ε(一) (β)<br>象费。                |  |
| 按钮即可缴到<br>查看考区考<br>报考科目信。<br>科目代码<br>10月26日上午(1                                                                                                    | 注意:<br>1-考生90<br>1-考生90<br>2-注册地<br>址: http<br>位情况<br>夏 查看开<br>资<br>第一场)                                                                                                    | <ul> <li>未及时接收验证码信息、请速度<br/>多次未收到验证码、请及时与省<br/>目(市、区)招考机构成主考学<br/>s://www.sceea.cn.)中查询。</li> <li>律子</li> <li>考成功后,9月:</li> <li>考课程</li> <li>示:输入完5位科目代码后(按</li> </ul>                                                                                                    | 電視を贈る<br>着短信接收有完设置隔3<br>(、市(川)、注册地具(市。<br>枚自考办联系地话可在2<br>電子位 御山田名<br>19 日21 日,<br>19 日21 日,                                                                                                    | <ul> <li>□ 日本</li> <li>□ 日本</li></ul>                                                                                                    | 等功能设置等,或清空<br>5学校联系。<br>高等教育白学考试通6<br>022:00 可<br>4<br>(<br>)<br>(<br>)<br>(<br>)<br>(<br>)<br>(<br>)<br>(<br>)<br>(<br>)<br>(<br>)<br>(<br>)<br>(                                                                                                    | <sup>•</sup> 收件箱重启<br>=() (网<br>動费。                  |  |
| 按钮即可缴到<br>查看考区考<br>报考科目信。<br>科目代码<br>10月26日上午(1)                                                                                                    | 注意:<br>1.考生的<br>デール。<br>2.注册地<br>起: http<br>加: http<br>加: http<br>1: http<br>1: | 未及91接收登证码信息、请速度<br>多次未收到验证码,请及时与省<br>量(市、区)招考机构或主考学<br>s://www.sceea.cn、)中查询。 <b>考成功后,9月</b> 考成功后,9月         考成功后(前)         等成功后(前)         *         *         *         *         *         *         *         *         *         *         *         *         *         *         *         *         *         *         *         *         *         *         *         *         *         *         *         *         *         *         *         *         *         *         *         *         *         *         *         *         *         *         *         *         *         *         *         *         * </td <td>電気に接收有无设置隔3<br/>(市(川)、注册地目(市)<br/>校自考办联系电话可在2<br/>著位     面前人服素     19 日21 日 ,     10 年間の显示科目名称)</td> <td><ul> <li>中國共動戰拉級箱</li> <li>区)招考机构成主4</li> <li>0024年下半年四川道</li> <li>信息</li> <li>每天 9:0</li> </ul></td> <td>等功能设置等, 或清空<br/>学校联系。<br/>高等教育白学考试通6<br/>022:00 可望<br/>4日] 按钮即可<br/>副 除 科 目<br/>副 除 科 目</td> <td>**&amp;件箱重启<br/>ま(一) (P3)</td> <td></td>                                                                                                    | 電気に接收有无设置隔3<br>(市(川)、注册地目(市)<br>校自考办联系电话可在2<br>著位     面前人服素     19 日21 日 ,     10 年間の显示科目名称)                                                                                                    | <ul> <li>中國共動戰拉級箱</li> <li>区)招考机构成主4</li> <li>0024年下半年四川道</li> <li>信息</li> <li>每天 9:0</li> </ul>                                                                                                    | 等功能设置等, 或清空<br>学校联系。<br>高等教育白学考试通6<br>022:00 可望<br>4日] 按钮即可<br>副 除 科 目<br>副 除 科 目                                                                                                    | **&件箱重启<br>ま(一) (P3)                                 |  |
| 按钮即可缴到<br>查看考区考<br>报考科目信。<br>利目代码<br>10月26日上午(1<br>10月27日上午(1                                                                                                    | また。<br>注意:<br>1-考生のの<br>2-注册地<br>2-注册地<br>址: http<br>花情况<br>夏 査看开<br>算<br>第<br>二 (1)<br>(1)<br>(1)<br>(1)<br>(1)<br>(1)<br>(1)<br>(1)                                                                                                    | <ul> <li>未及時損換收拾证码信息、請連直<br/>多次未收約益证码, 通及時与省<br/>目(市、区) 招考机构成主考学<br/>s://www.sceea.cn.) 中直询。</li> <li>電子</li> <li>考成功后, 9月:</li> <li>考課程</li> <li>示: 输入完5位科目代码后(按<br/>回方: 输入完5位科目代码后(按<br/>回方)</li> <li>0070</li> <li>政府与事业单位会计</li> </ul>                                                                                                    | 電視を贈る<br>着短信接收有无设置隔3<br>(、市(川)、注册地具(市。<br>枚自考办联系电话可在2<br>25位 (福山)にまま<br>19 日21 日 。<br>回车键可显示科目名称)                                                                                                    | <ul> <li>         ・ ・ ・ ・ ・ ・ ・ ・ ・ ・ ・ ・ ・ ・ ・</li></ul>                                                                                                    | <ul> <li>専功能设置等,或清空<br/>ラジ投版系。</li> <li>高等教育白学考试通信</li> <li>022:00 可算</li> <li>第二次授考科目</li> <li>料目] 按钮即可</li> <li>前除者目</li> <li>前除者目</li> <li>前除者目</li> </ul>                                                                                                    | ·拨件箱重启<br>(一) (网)<br>勤费。                             |  |
| 按钮即可缴到<br>查看考区考<br>报考科目信。<br>10月26日上午(1<br>10月27日上午(1)<br>10月27日上午(1)                                                                                                    | 注意:<br>1-考生の<br>1-考生の<br>2-注册地<br>2-注册地<br>4止: http<br>作<br>合<br>信<br>を<br>石<br>子<br>の<br>2-注册地<br>4止: http<br>信<br>を<br>石<br>子<br>の<br>の<br>2-注册地<br>4止: http<br>第<br>二<br>の<br>1-考生の<br>1-考生の<br>2-注册地<br>4止: http<br>日<br>の<br>2-注册地<br>1-考生の<br>1-考生の<br>1-考生の<br>1-考生の<br>1-考生の<br>1-考生の<br>1-考生の<br>1-考生の<br>1-考生の<br>1-考生の<br>1-考生の<br>1-考生の<br>1-考生の<br>1-考生の<br>1-考生の<br>1-考生の<br>1-考生の<br>1-考生の<br>1-考生の<br>1-考生の<br>1-考生の<br>1-考生の<br>1-考生の<br>1-考生の<br>1-考生の<br>1-考<br>1-考生の<br>1-考<br>1-考<br>1-考<br>1-考<br>1-考<br>1-考<br>1-考<br>1-考                                                                                                    | <ul> <li>本及91接收验证码信息、请速度<br/>多次未收到验证码、请及时与省<br/>目(中、区)招考机构成主考学<br/>s://www.sceea.cn.)中直询。</li> <li>律方成功后,9月:</li> <li>考成功后,9月:</li> <li>考课程</li> <li>示:输入完5位科目代码后(按</li> <li>0070 政府与事业单位会计</li> <li>0012 第2次:</li> </ul>                                                                                                    | 電気に接收有无设置隔4<br>(小川)、注册地目(市、<br>校白考办联系电话可在2<br>著位      猫前人报参<br>19 日21 日 ,<br>回车键可显示科目名称)                                                                                                    | <ul> <li>中朝三載或也均規準</li> <li>(日酒雪和和或主事</li> <li>(24年下半年四川当</li> <li>(24年下半年四川当</li> <li>(14日)</li> <li>(14日)</li> <li>(141)</li> <li>(141)</li> <li>(141)</li> <li>(141)</li> <li>(141)</li> <li>(141)</li> <li< td=""><td></td><td>*WC件箱重启<br/>=() (P3<br/>数费.o</td><td></td></li<></ul>                                                                                                    |                                                                                                    | *WC件箱重启<br>=() (P3<br>数费.o                           |  |
| 按钮即可缴到<br>查看考区考<br>报考科目信。<br>利目代码<br>10月26日上午(1<br>10月27日上午(1<br>10月27日下午(1)                                                                                                    | ま : ・ ま : ・ な : ・ な :                                                                                                    | 未及9日接收给证码信息、请建室<br>多次未收到验证码、调及时与省<br>目(市、区)招考机构成主考学<br>s://www.sceea.cn.)中查询。       考成功后,9月:       考成功后,9月:       *考读程       *示:输入完5位科目代码后(按<br>0070       政府与事业单位会计       0012                                                                                                    | 國 年 键 可 显示科目名称)                                                                                                    | 中國國際地域策略<br>(2) 相對和約或主導<br>(2) 相對和約或主導<br>(2) 4年下半年四川省<br>(2) 4年下半年四川省<br>(2) 4年下半年(2) 4年(2) 4年(2) |                                                                                                    | ·拨件箱重启<br>(一) (四)<br>勤费。                             |  |
| <b>按钮即可缴</b>                                                                                                    | 注意:<br>1-考生の<br>1-考生の<br>2-注册地<br>2-注册地<br>4止: http<br>倍<br>倍<br>倍<br>一<br>一<br>一<br>一<br>二<br>一<br>一<br>一<br>一<br>一<br>一<br>一<br>一<br>一<br>一<br>一<br>一<br>一                                                                                                    | <ul> <li>本及91接收验证码信息、请速度<br/>多次未收到验证码、请及时与省<br/>目(中、区)招考机构成主考学<br/>s://www.sceea.cn.)中直询。</li> <li>電子</li> <li>考成功后,9月:</li> <li>考课程</li> <li>示:输入完5位科目代码后(按</li> <li>0070 政府与事业单位会计</li> <li>0012 英语(一)</li> </ul>                                                                                                    | 電気に接收有无设置隔4<br>(小川)、注册地目(市)、<br>校自考办联系电话可在2<br>著位     面前人服参     19 日21 日 ,<br>10 日21 日 ,                                                                                                    | <ul> <li>1990 年間 単数 取 10 現 和<br/>区) 照著 40 和句 空 主<br/>19024年下半年四川当</li> <li>名息</li> <li>毎天 9:0</li> <li>), 点击【输入报考</li> </ul>                                                                                                    |                                                                                                    | *&件箱重启<br>(一) (四)<br>數费.。                            |  |
| <b>按钮即可缴</b><br>查看考区表<br>报考科目信。<br>利目代码<br>10月26日上午(1<br>10月27日下午(1<br>10月27日下午(1<br>通信信息<br>联系电话(须为                                                                                                    | ま で は に で に な に で に の に の に の に の に の に の に の に の に の                                                                                                    |                                                                                                    | 電気には、市(叶)、注册地目(市)、<br>なりは、市(中)、注册地目(市)、<br>なりはろみ联系地区可在2<br>ころ①      面へは見ま<br>19 日21 日 ,<br>(回车键可显示科目名称)                                                                                                    | <ul> <li>中国三戦戦は坂和<br/>区)沼倉和約成主者<br/>1024年下半年四川省</li> <li>有息</li> <li>(1) 毎天 9:0</li> <li>(1) 点击【输入报考</li> </ul>                                                                                                    |                                                                                                    | <sup>•收件箱重启</sup><br>(一) (P3<br>)<br>(数费。)           |  |
| <b>按钮即可缴</b>                                                                                                    | ま こ 、 、 、 、 、 、 、 、 、 、 、 、 、 、 、 、 、 、                                                                                                    | **ステリ接收登证码信息、请建度<br>*ステは御知道時、通知時<br>*ステは御前地理書学<br>Sン(大いいい.sceea.cn.) 中直海。<br>電子<br>考成功后,9月:<br>考末:输入完5位科目代码后(按<br>0070 政府与事业单位会计<br>0012 英语(一)<br>8002746235                                                                                                    | ■<br>着短信接收有无设置隔4<br>(、市(州)、注册地县(市。<br>枚自考办联新电话可在2<br>19 日21 日 ,<br>19 日21 日 ,<br>(回车键可显示科目名称)                                                                                                    | <ul> <li>         ・ ・ ・ ・ ・ ・ ・ ・ ・ ・ ・ ・ ・ ・ ・</li></ul>                                                                                                    | <ul> <li>専功能设置等, 或清空<br/>5学校联系。<br/>高等教育白学考试通信</li> <li>022:00 可</li> <li>部入报考科目</li> <li>料目) 按钮即可</li> <li>酬除科目</li> <li>酬除科目</li> <li>酬除科目</li> <li>酬除科目</li> <li>酬除科目</li> <li>酬除科目</li> </ul>                                                                                                    | <sup>•按件箱重启</sup><br>(一) (四<br>数费。<br>数费。<br>及费" 按钮  |  |
| <b>按钮即可缴</b><br><b>查看考区考</b><br><b>报考科目信</b><br>和目代码<br>10月26日上午(1<br>10月26日上午(1<br>10月27日上午(1<br>10月27日上午(1<br>10月27日下午(1<br>10月27日下午(1<br>10月27日下午(1<br>10月27日下午(1<br>10月27日下午(1<br>10月27日下午(1<br>10月27日下午(1<br>10月27日下午(1<br>10月27日下午(1<br>10月27日下午(1<br>10月27日下午(1<br>10月27日下午(1<br>10月27日下午(1<br>10月27日下午(1<br>10月27日下午(1<br>10月27日下午(1<br>10月26日)<br>二考生如未及時<br>手机验证码<br>注意:<br>1.考生如未及時<br>手机验证码<br>注意:<br>1.考生如未及時 | ま<br>二<br>素<br>二<br>水<br>生<br>の<br>二<br>本<br>生<br>の<br>二<br>本<br>生<br>の<br>2<br>2<br>注<br>部<br>地<br>い<br>本<br>い<br>の<br>2<br>二<br>本<br>世<br>の<br>2<br>二<br>本<br>明<br>の<br>2<br>二<br>本<br>明<br>の<br>2<br>二<br>本<br>明<br>の<br>の<br>2<br>二<br>本<br>明<br>の<br>の<br>2<br>二<br>正<br>明<br>の<br>の<br>の<br>の<br>の<br>の<br>の<br>の<br>の<br>の<br>の<br>の<br>の                                                                                                    | ** ZeptlaukubbiteBidela, iķireā<br>* ZeptlaukubbiteBidela, iķireā<br>* ZeptlaukubbiteBidela, iķireā<br>S ZeptlaukubbiteBidela, iķireā<br>2 ZeptlaukubbiteBidela, iķireā<br>2 ZeptlaukubbiteBidela, iķireā<br>* ZeptlaukubbiteBidela, iķireā<br>* ZeptlaukubbiteBidela | 電気の<br>電気の<br>電気の                                                                                                    | <ul> <li>中朝三載載1036種<br/>(2)招考40400年4</li> <li>(2)招考40400年4</li> <li>(2)招考40400年4</li> <li>(2)日本(1)(1)(1)(1)(1)(1)(1)(1)(1)(1)(1)(1)(1)(</li></ul>                                                                                                    |                                                                                                    | **&件希重点<br>(一) (网 ********************************** |  |
| <b>按钮即可缴</b>                                                                                                    | ま で に は に に に に に に に に に に に に に に に に に                                                                                                    | 未及91接收给证码信息、请建度<br>多次未收915证码、信次时与信息         第2次未收915证码、信次时与信息         2 (市、区) 招考机构成主考学<br>s://www.sceea.cn.) 中宣询。         零         考成功后,9月:         零         考成功后,9月:         零         参成功后,9月:         零         次の70         政府与事业单位会计         0012         英语(一)         8002746235         马信息,请速查看短信接收4<br>写,请及时与省、市(州)、注<br>专机构或主考学校自考办联表         5:n.) 中查询。                                                                                                    | 電気の<br>電気の<br>電                                                                                                    |                                                                                                    |                                                                                                    | ·收件箱重启<br>(一) (P3 象费。 象费。 象费。 发费" 按钮 +箱重启 (网) (网)    |  |

|               | - Atre                                  |
|---------------|-----------------------------------------|
| 0             | 四川省高等教育自学考试报名报考系统                       |
| 栏目导航          |                                         |
| 查看开考课程        | 确认报考后所缴报考费一旦网上缴纳,不予退还。支付完成后,考生须再次登录自学考试 |
| 查看已合格课程       | 报名报考系统,检查交费状态是否为"已缴费",以此确认是否报考成功。       |
|               | 考生报考交费                                  |
| 查看毕业课程与成绩     | 海考证号                                    |
| 课程报考与缴费       |                                         |
| 手机绑定          | 1117-599 200<br>者試員区 东区                 |
| 经除手扣继定        | 报考科目 00070股府与事业单位会计;00012英语(一)          |
| 所P林士也以中处。     | ★ 微通如#89 20 点击"前往交费"按钮                  |
| 修改密码          | 订单金额                                    |
| 退出系统          |                                         |
|               | mit A Main                              |
|               |                                         |
|               |                                         |
|               |                                         |
| + 仁 坛 瓜 工 坦 丘 |                                         |
| t仃仪短,无厌归      | ,                                       |
|               |                                         |
| / 18 1        |                                         |

#### ③输入身份证号码进行校验,无误后,点击"确定"

| 6              | 四川省高等教育自学考试报名报考系统                                 |  |
|----------------|---------------------------------------------------|--|
| 栏目导航           |                                                   |  |
| 查看开考课程         | 确认报考后 温馨提示: X <sup>完成后,考生须再次登录自学考试 以是否报考成功。</sup> |  |
| 查看已合格课程        | 編入您的身份证件号码<br>511304                              |  |
| 查看毕业课程与成绩      | 准考试                                               |  |
| 课程报考与缴费        | 姓                                                 |  |
| 手机绑定           | 证件*<br>老说:                                        |  |
| 解除手机绑定         | 报考科目 00070政府与事业单位会计; 00012英语(一)                   |  |
| Martin J VENAL | 缘款通知书号                                            |  |
| 修风凿吗           | 订单金额                                              |  |
| 退出系统           | 前往交费 返回                                           |  |

#### ④在支付页核对订单信息,核对无误后,进行扫码支付。

| <b>中国工商银行</b><br>NEW TRIAL AND COMPARISON AND COMPARISON A | 由合利宝提供支付服务   7*24小时客服热线: 020-8933291  |
|----------------------------------------------------------------------------------------------------|---------------------------------------|
| 收款商户<br>四川省教育考试院 考生自考缴费                                                                                                    | 应付金额: 📕 🎫 元                           |
| 订单号 预下单D                                                                                                    | 请于 2 天 23:59:45 内完成支付                 |
| 扫码支付 银行卡快捷支付 网银支付                                                                                                    |                                       |
| S 微信支付                                                                                                    |                                       |
| 距离二维码过期还剩 119 分 50 秒,过期后请点击刷新按钮重新获取。                                                                                                    | · · · · · · · · · · · · · · · · · · · |
| ⑤系统会再次展示订单信息,请注意核对,点击"关闭"按钮。                                                                                                    |                                       |

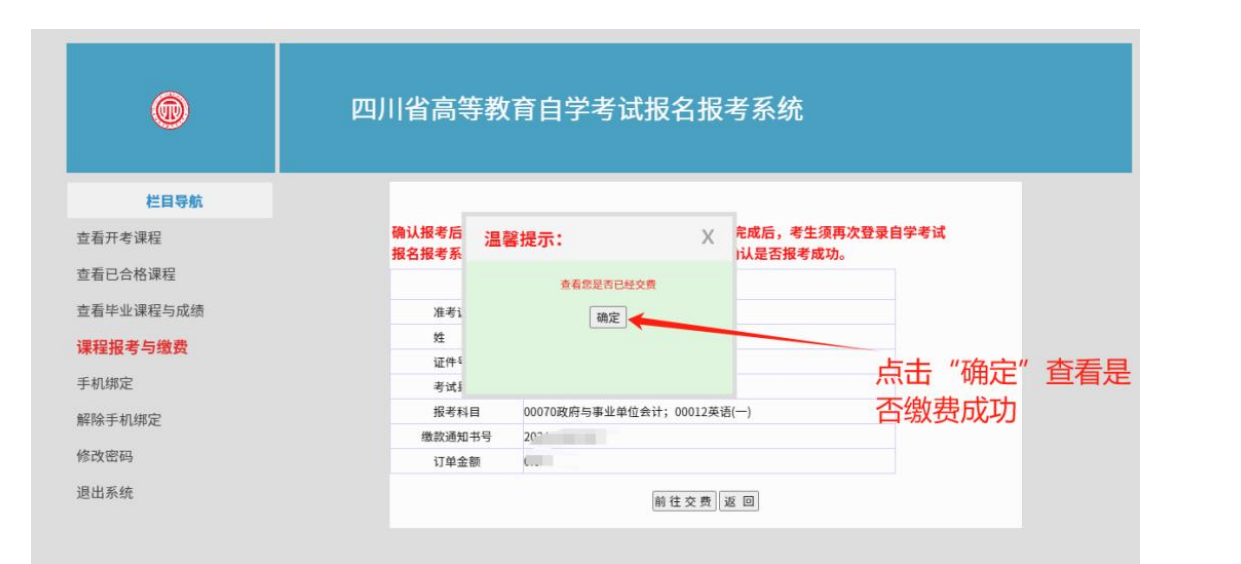

#### ⑤查看是否缴费成功,检查无误后,点击"返回"按钮。

|                                             | 四川省高等教     | ?育自学考试报名报考系统                                                                                                    |
|---------------------------------------------|------------|----------------------------------------------------------------------------------------------------|
| 栏目导航                                        |            |                                                                                                    |
| 查看开考课程                                      | 支付完成后,请先查询 | J是否扣费成功,切勿重复交费。确认报考后所交报考费一旦网上缴纳,不予退还。                                                                                                    |
| 查看已合格课程                                     |            | 考生交费成功                                                                                                    |
| 查看毕业课程与成绩                                   | 准考证号       | 01                                                                                                    |
| 课程据老与缴费                                     | 姓名         | B. Contraction of the second second sec |
| ANTE JU - J - J - J - J - J - J - J - J - J | 证件号码       | 51                                                                                                    |
| 手机绑定                                        | 报考科目       | 00070政府与事业单位会计; 00012英语(一)                                                                                                    |
| 解除手机绑定                                      | 缴费通知书号     |                                                                                                    |
| THIN J USING                                | 订单金额       |                                                                                                    |
| 修改密码                                        |            | 247                                                                                                    |
|                                             |            | 返回                                                                                                    |

## ⑥系统显示"已缴费""已确认"代表本次报考完成。

| 6         | 四川省高等         | 导教育自学考试        | 报名报      | 考系统       |                                       |              |  |
|-----------|---------------|----------------|----------|-----------|---------------------------------------|--------------|--|
| 栏目导航      | 老生甘大信白        |                |          |           |                                       |              |  |
| 查看开考课程    | 考土基平旧芯        |                |          |           |                                       |              |  |
| 查看已合格课程   | 准考证号          |                |          | 证件号码      |                                       |              |  |
| 查看毕业课程与成绩 | 姓名            | Jane 1         |          |           |                                       |              |  |
| 课程报考与缴费   | 交费状态及确认物      | 状态             |          |           |                                       |              |  |
| 手机绑定      | 交费状态          | 已缴费            |          | 报考确认状态    | 已确认                                   |              |  |
| 解除手机绑定    | 缴款通知书号        | 2024           |          |           |                                       |              |  |
| 修改密码      | 选择考区          |                |          |           |                                       |              |  |
| 退出系统      | 市 (州)         | 04學枝花          | ~        | 县 (市、区)   | 0402东区                                | ~            |  |
|           | 查看考区考位情       | 况              |          |           |                                       |              |  |
|           | 报考科目信息 查      | 看开考课程          |          |           |                                       |              |  |
|           | 科目代码          | 提示: 输入完5位科目代码机 | 后(按回车键可) | 尼示科目名称),点 | ····································· | (勝可)<br>(即可) |  |
|           | 10月26日上午(第一场) |                |          |           | 一册除                                   | 科目           |  |

四川锦西汇教育 自考办公室

|      | í            | 当教育考试网  | 完              |
|------|--------------|---------|----------------|
| 专业计划 | 028-85179301 | 考籍      | 028-85178745   |
| 老夕   | 020 05170047 | 4 卡次海   | 028-89130193   |
| 传穷   | 020-05170947 | 仅小台间    | 028-89130269   |
|      | 市 (1         | 州) 招生考试 | 式机构            |
| 成都市  | 028-86691516 | 宜宾市     | 0831-2381446   |
| 自贡市  | 0813-8125708 | 广安市     | 0826-2337730   |
| 攀枝花市 | 0812-3365806 | 达州市     | 0818-3091696   |
| 泸州市  | 0830-3109974 | 雅安市     | 0835-2239493   |
| 德阳市  | 0838-2514866 | 阿坝州     | 0837-2822352   |
| 绵阳市  | 0816-2366139 | 甘孜州     | 0836-2832865   |
| 广元市  | 0839-3302127 | 凉山州     | 0834-6992915   |
| 遂宁市  | 0825-2281756 | 巴中市     | 0827-5265002   |
| 内江市  | 0832-2046130 | 眉山市     | 028-38195632   |
| 乐山市  | 0833-2437681 | 资阳市     | 028-26631539   |
| 南充市  | 0817-2227425 | 注:如有变更, | 以各市 (州) 最新公布为准 |
|      |              |         |                |

新生注册及课程报考期间工作电话